专业化操作2007文档审阅技巧计算机等级考试 PDF转换可能 丢失图片或格式,建议阅读原文

https://www.100test.com/kao\_ti2020/644/2021\_2022\_\_E4\_B8\_93\_E 4\_B8\_9A\_E5\_8C\_96\_E6\_c98\_644337.htm 日常工作中,某些文 件需要领导审阅或者经过大家讨论后才能够执行,其他人员 就需要在这些文件上进行一些批示、修改。市油脂公司的张 洁利用Word2007的审阅工具,通过网络轻松实现了公司

"2007年第四季度营销计划书"的文件审批工作,改进了工 作流程,大大提高了办公效率。下面我们就来看看她是怎么 做的。新旧对比Word2003:审阅仅仅为一项辅助功能且只能 进行简单的文档比较、合并项目操作。 Word2007: 审阅已经 成为一个主要工具,大大增强了功能,可以比较合并不同版 本或作者的文档,集成了文档保护功能。在Word2007中,进 行文件的审阅工作,主要包括将原文件保存在共享文件夹、 领导审阅文档以及比较合并文档等操作。 共享欲审阅文档 由 于这几年公司已经建立比较完善的局域网,因此张洁就将文 件的存放位置选在一个共享文件夹中,这样公司的王经理通 过打开共享文件夹中的文件就可以进行审阅了。在"保存类 型"中选择"word97-2003文档(\*.doc)"文件格式,单击" 保存"按钮即可。小提示:由于Word2007默认采用的文件格 式docx并不被以前版本的Word所兼容,为了保证能够在老版 本Word的电脑上正常打开此文档,保存文档时,尽量采用老 版本格式,即doc文件类型。专业化的审阅操作当王经理需 要审批张洁所报送的文件时,使用Word2007打开共享文件夹 中的"2007年第四季度营销计划书", 然后单击菜单栏上的 " 审阅 " 菜单,即可弹出 " 审阅 " 浮动工具面板,在其中王

经理就可以进行文件的修改以及添加批注等操作了。 1.启用 修订功能 王经理在阅读这个文件过程中 , 看到一些地方不恰 当,因此需要进行修改,单击"审阅"浮动工具面板中的" 修订"按钮,就可以进入文件的修订状态了。 在修订过程中 ,王经理觉得在文件右侧的批注框太多,反而显得文件凌乱 不堪,这时候他单击"批注框"按钮,然后选择"仅在批注 框中显示批注和格式"命令,这样对文档的插入、删除等操 作会直接在文档中予以标记,而不会显示批注框,批注框中 只显示新增加的批注以及格式的修改等操作。 新特性:相 对Word2003来说,Word2007在标记的显示方式上变化很大 , Word2003只能够显示"最终状态"、"原始状态"两个选 项,而单击Word2007工具面板上的"显示已审阅"按钮,就 会列出四种显示方式:显示标记的最终状态、最终状态、显 示标记的原始状态、原始状态。其中Word2007 的 " 显示标记 的最终状态"、"显示标记的原始状态"与Word2003的"最 终状态"、"原始状态"功能相同,而Word2007新增加的" 最终状态"、"原始状态",能够直接查看文档未修改前或 者修改后,且没有显示标记的文档状态。 2.通过审阅窗格查 看 虽然在文件中的所有修改,都会用标记或者批注框予以标 志,但是查看起来还是太费劲,而王经理通过审阅窗格,就 可以迅速查看对文件的各种修改操作了。启动审阅窗格时, 单击工具栏上的"审阅窗格"按钮,然后选择一种显示方式 , 比如"垂直审阅窗格"选项, 即可在右侧的单独窗格中, 显示对文件的所有修订操作了。而单击这个窗格上右上角的 "显示详细汇总"按钮,就可以显示对这个文件所有修订操 作的统计信息了。 3.给修订文档添加保护锁 文件修改完毕后

, 王经理准备将它存放在张洁的共享文件夹中, 但是担心被 别人恶意修改,怎么办呢?还好Word2007充分考虑到这一点 , 在"审阅"工具面板中新增加了"保护文档"功能。为文 档设置保护密码时,单击"保护文档"按钮,在弹出的"保 护文档"任务窗格中,从"编辑限制"下面的"仅允许在文 档中进行此类编辑"列表中选中"未做任何更改(只读)" 选项。然后单击下面的"是,启动强制保护"按钮,在弹出 的对话框中输入保护密码,这样王经理就可以将密码告诉张 洁,而其他人在打开这个文件时,由于不知道密码就只能够 浏览文档,而无法进行修改。小提示:当需要编辑或者比较 合并已经添加强制保护密码的文档时,必须先打开文档,然 后单击工具栏上"审阅"菜单中的"保护文档"按钮,然后 单击弹出任务窗格中的"停止保护"按钮, 在弹出的对话框 中输入密码,从而取消对文档的保护。 设置多种显示方式合 并文档由于王经理在文件"2007年第四季度营销计划书"进 行了很多修订,内容变化很大,因此张洁需要将这些修订内 容与原文件进行比较,同时将必要的修订内容合并到自己的 原文档中。比较合并文档时,张洁单击"审阅"工具面板中 的"比较"按钮,然后选择"合并多位作者的修订"命令, 在弹出的"合并文档"对话框中,单击"原文档"右侧的打 开按钮,选择要比较的原文档,如"××公司2007年第四季 度营销计划书.doc";单击"修订的文档"右侧的打开按钮 ,选择修订后的文档,如"××公司2007年度第四季度营销 计划书(wangkai).doc",然后单击"确定"按钮。小提示 :如果需要对比较合并操作的项目做进一步的精确设置,比 如是否比较大小写更改、文本框、域以及修订的显示位置等

,可以从"合并文档"对话框中的"比较设置"以及"显示 修订"等选项中设置。如果没有显示这些选项,可以单击这 个对话框中的"更多"按钮。整个窗口被分为四个部分:右 侧是两个子窗口,分别为显示原文档以及修订后的文档;中 间为合并的文档;左侧则为审阅窗格。在比较各个文档过程 中,可以通过这两个子窗口任意查看各个子文档中的内容, 但是不可以进行再编辑,而在合并后的文档中可以进行编辑 。 小提示: 如果觉得这种显示模式, 窗口太拥挤, 则可以不 显示原文档以及修订文档或者仅仅显示其中的一个子文档。 合并文档时,操作也很简单,张洁在"合并的文档"窗口中 , 单击进行准备接受修订意见的某处位置, 然后单击"接受 " 按钮,从其中选择" 接受修订 " 命令即可。如果需要接受 所有的修订,选择"接受对文档的所有修订"命令即可。 文 档合并完毕后,单击"显示以审阅"按钮,从其中选择"最 终状态"命令,以取消文档中的各种修订标记,合并后文档 临时名称一般为"合并结果×"(×为合并文档序号),如 : 合并结果4, 最后单击工具栏上的"保存"按钮, 将合并文 件保存。 新特性:Word2007除了能够对不同作者的文档进行 比较合并外,还可以对同一作者的不同版本文件进行比较合 并操作,进行这种操作时,单击"比较"按钮,然后选择" 比较文档的两个版本'精确比较'"命令,其余操作与对不 同作者的文档进行比较合并基本相同。 编辑特别推荐: windows自带记事本实用技巧 快速处理Word表格的实用技巧 躲避老板教你用Excel来聊天 轻松搞定不认识的特殊字符输入 如何手动去除阿里旺旺广告的方法 7招让你在Excel弹指如飞 WPS处理公文时的标准行文格式设置 你在Excel中不用等号输

入算式 100Test 下载频道开通, 各类考试题目直接下载。详细 请访问 www.100test.com